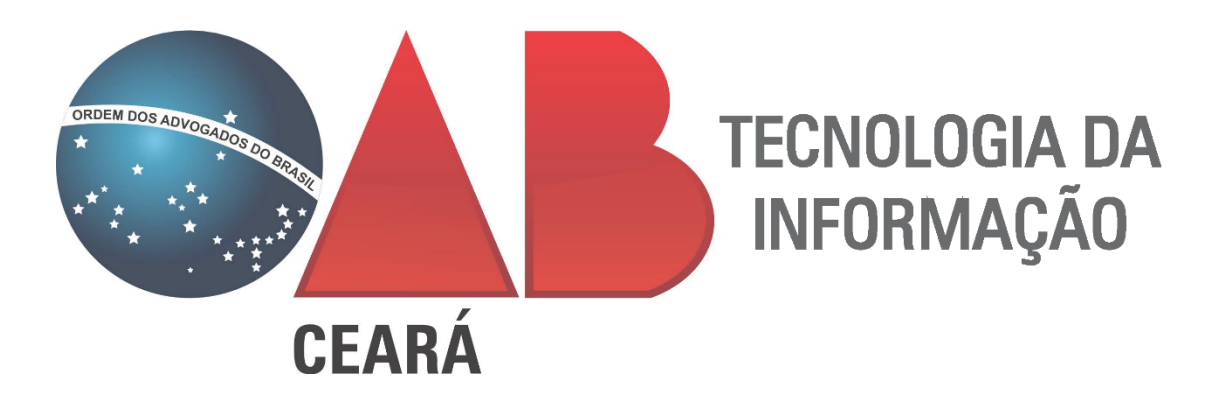

# INSTRUÇÕES PARA INSTALAÇÃO DOS PROGRAMAS PARA USO DO CERTIFICADO DIGITAL

•=

Para o correto funcionamento do seu certificado, existem pré-requisitos que precisam ser seguidos. Esse manual foi elaborado com o objetivo de esclarecer dúvidas e mostrar passo a passo de como realizar as instalações. Mas antes, verifique as seguintes informações

#### Sistema Operacional Windows:

- Windows 7
- Windows 8
- Windows 8.1
- Windows 10

**Observação:** Para usuários Windows 7, importante ter instalado o <u>NET Framework 4</u>, pois é obrigatório para instalação do <u>Web Signer</u>, assinador usado no eSAJ do Tribunal de Justiça do Ceará.

#### Sistema Operacional macOS, Linux e ChromeOS

O correto funcionamento do certificado se limita a equipamentos com sistema operacional *Windows*, devido as limitações nos sistemas do judiciário quando acessado nos seguintes sistemas operacionais: macOS, Linux e ChromeOS.

#### << Voltar

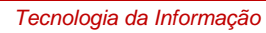

## Avançar >>

## **PROGRAMAS NECESSÁRIOS**

Java: Caso já tenha versões anteriores instaladas ou versões 64 bits, primeiro realize a desinstalação antes de instalar a versão mais atual. O recomendável é sempre ter instalado a versão mais atual do Java. (Importante para execução do PJe Office e Shodo)

Mozilla Firefox: Navegador para acesso a todos os tribunais com PJe. Para abrir a página inicial de acesso aos adicionar o endereço nos favoritos:

PJe Office: Assinador Padrão do PJe (exceto TRT). Caso

tenha problemas para conhecer o certificado, utilize esse

Shodo: Assinador padrão do TRT 7. Siga as instruções a

### **DRIVERS DAS LEITORAS (SMARTCARD)**

Clique na imagem para fazer o download do driver

HID Omnikey

32 Bits

PC USB TF

Gemalto

64 Bits

SCR 3310

64 Bits

OBS: Caso seu cartão com certificado seja da Certisign (cartão azul ou cinza) clique aqui para saber qual gerenciador utilizar

#### **GERENCIADORES DO CERTIFICADO**

Clique na imagem para fazer o download do driver

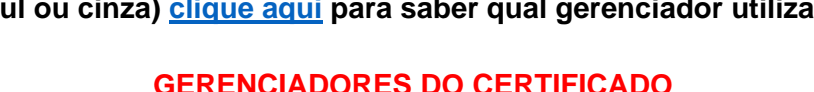

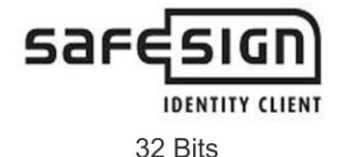

PC USB TR

Gemalto

32 Bits

SCR 3310

32 Bits

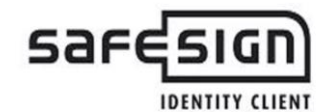

**HID Omnikey** 

64 Bits

64 Bits

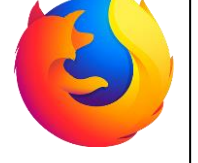

Ple

Office

Java

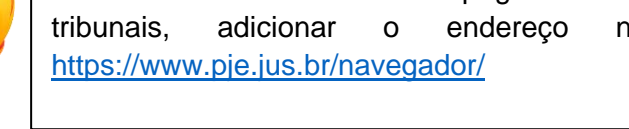

Assinar documentos .PDF com PJe Office

seguir para configurar o shodo.

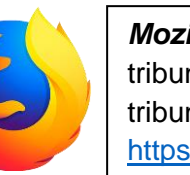

Manual.

#### **DRIVERS DOS MODELOS DE TOKEN**

Clique na imagem para fazer o download do driver

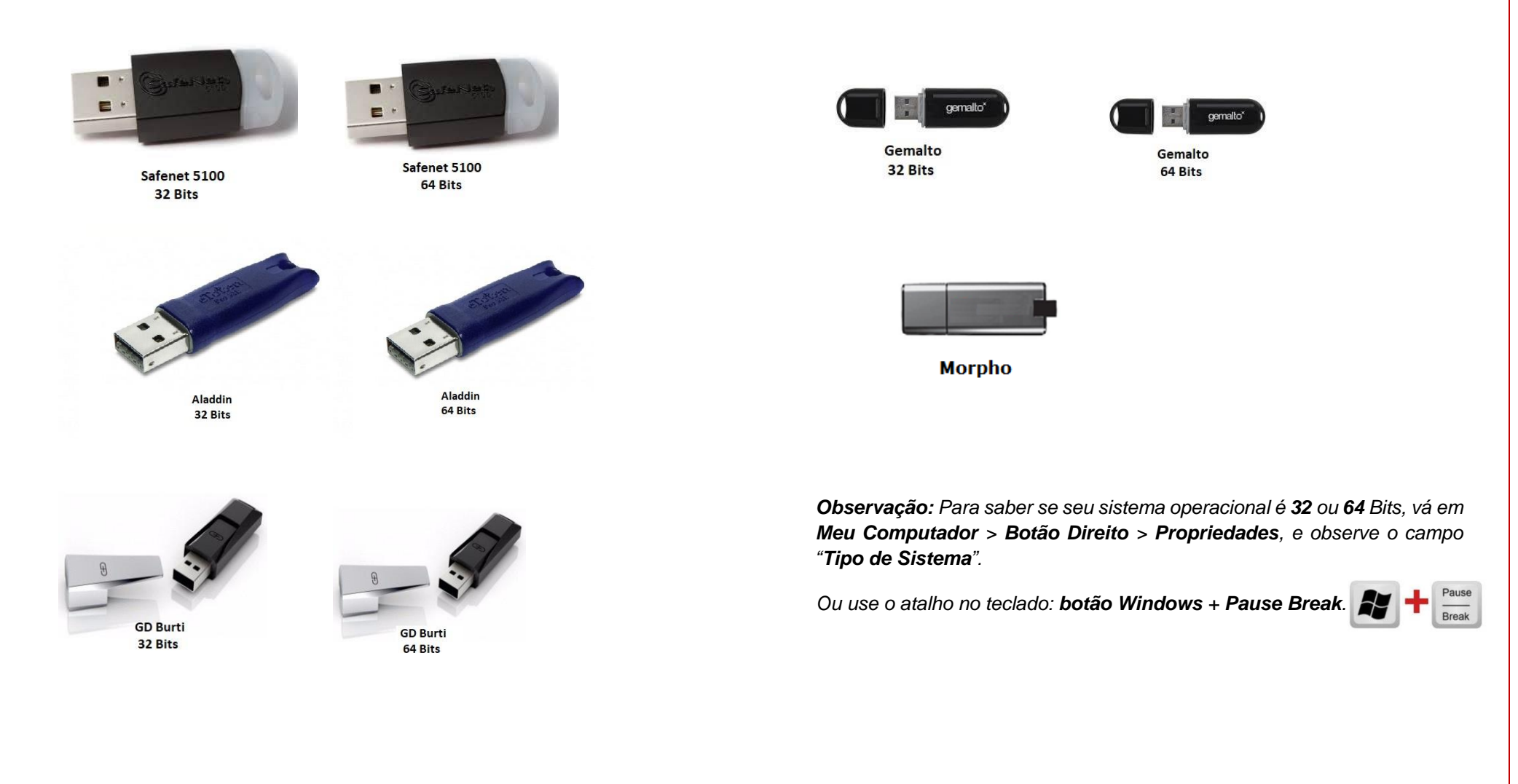

#### PARA ACESSO AO eSAJ (JUSTIÇA COMUM – TRIBUNAL DE JUSTIÇA DO CEARÁ)

Utilizar o Web Signer para acesso ao sistema. O navegador homologado é o Google Chrome. Para realizar a instalação, siga os passos a seguir:

1 - Acesse o <u>eSAJ</u> pelo *Google Chrome*, vá em **Identificar-se** > **Certificado Digital**. Na tela a seguir, clique em **instalar**:

| a                            | radiobilitioniti?" Jatracovski siste    |                                                   |                           |                                    |            |
|------------------------------|-----------------------------------------|---------------------------------------------------|---------------------------|------------------------------------|------------|
| Para utiliza<br>instalação d | ação do certificad<br>lo plug-in Web Si | lo digital no l<br>gner. Por fav<br>de continuar. | Portal e-S<br>or, realize | AJ é necessári<br>e a instalação a | o a<br>nte |
|                              | Instalar                                | Cancelar                                          | Ajuda                     |                                    |            |
| Formas de id                 | entificação no porta                    | al:                                               |                           |                                    |            |
| CPF/CNPJ                     | Certificado di                          | gital                                             |                           |                                    |            |
| Selecione o c                | ertificado que dese                     | ja utilizar:                                      |                           |                                    |            |
| Carregando                   | certificados 🔻 🕻 🕽                      |                                                   |                           |                                    |            |
|                              |                                         |                                                   |                           |                                    |            |
|                              |                                         |                                                   |                           |                                    |            |

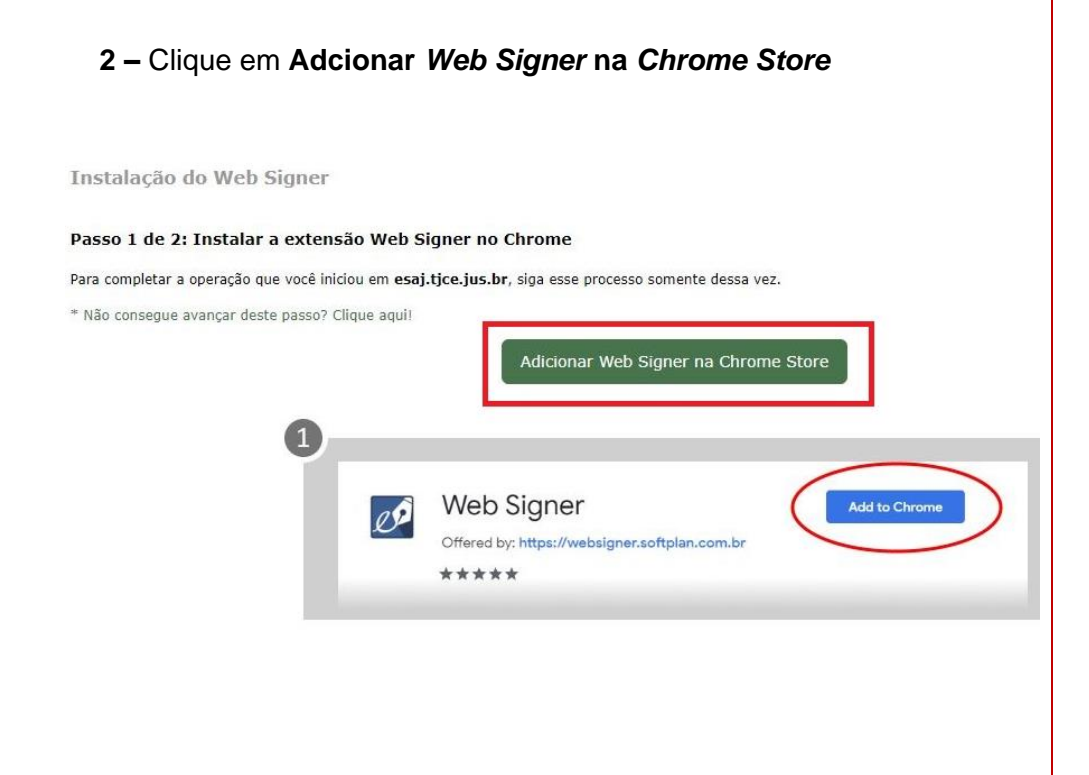

#### 4 – Clicar em Usar no Chrome

Usar no Chrome

iários

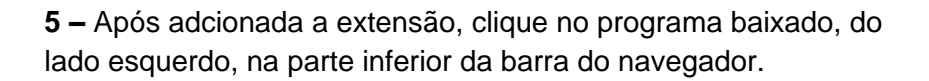

#### Passo 2 de 2: Instalar o Web Signer no seu computador

Só mais um passo para que você possa continuar a operação que estava fazendo em esaj.tjce.ju:

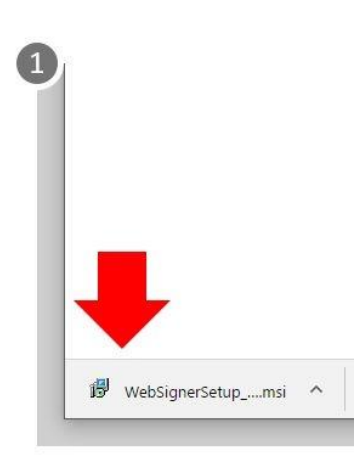

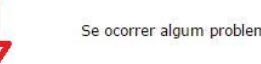

Se ocorrer algum problema, clique aqui para baixar o instalador novamente.

👸 WebSignerSetup\_....msi 🔿

6 – Clique em aceito os termos do contrato de licença e depois em Instalar

| [       | Você está prestes a instalar o Web Signer para Chri<br>favor, leia o Contrato de Licença abaixo                                                                                                    | ome. Por     |  |  |
|---------|----------------------------------------------------------------------------------------------------|--------------|--|--|
| 0       | Acordo de Licença do Web Signer                                                                                                    | ^            |  |  |
|         | <ol> <li>Esse é um acordo entre Licenciante e<br/>Licenciado, que está sendo licenciado para<br/>usar o software nomeado.</li> </ol>                                                               |              |  |  |
|         | <ol> <li>O Licenciado reconhece que esta é apurma licença limitada e não exclusiva. O Licenciador é e continua sendo o propriet de todos os titulos, direitos e interesses no Software.</li> </ol> | enas<br>ário |  |  |
|         |                                                                                                    | ~            |  |  |
| WEB SIG | IER Aceito os termos do Contrato de Licença                                                                                                    |              |  |  |

**7 –** Clique em **concluir**. Após isso, volte a página do eSAJ e acesse a aba do Certificado Digital.

| 1 <sup>2</sup> | Instalação do Web Signer 🛛 🗕 🗖 🗙                                                                                                    |
|----------------|----------------------------------------------------------------------------------------------------|
|                | Concluído o Assistente para Instalação<br>do Web Signer<br><sup>Clique no botão Concluir para sair do Assistente para<br/>Instalação.</sup> |
| WEB SIGNER     |                                                                                                    |
|                | Voltar <b>Conduir</b> Cancelar                                                                                                    |

Alan Figueiredo

Tecnologia da Informação

tecnologia@oabce.org.br

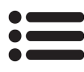

**Observações:** Caso apresente problemas para identificar seu certificado mesmo após seguir os passos acima, verifique os possíveis erros e correções a serem feitas no seu computador através desse manual.

## Links úteis:

https://linklist.bio/tioabce

https://oabce.org.br/seeu/

Assinar .PDF usando seu certificado digital

Manual para Advogados (as) | PJe 2.1 | Tribunal de Justiça

Converter arquivos online (SmallPDF)

Converter arquivos online (AvePDF)